## **Banking-Kontakte**

Die microtech büro+ Software hat keine eigene Schnittstelle für die Verwendung von Online-Banking Funktionen. Die Anbindung erfolgt über die externe Bankingkomponente "LetsTrade", welche wiederum mit dem Plugin "B+S Multibanking-Kernel DDBAC" arbeitet. Aus diesem Grund wird bei der Einrichtung und Verwendung einer Online Bankverbindung im Hintergrund der Kontakt-Administrator der externen Bankingkomponente LetsTrade herangezogen.

Diesen Kontakt-Administrator finden Sie über die BANKING KONTAKTE.

## Die Schaltfläche BANKING KONTAKTE ist an nachfolgenden Stellen verfügbar:

Im büro+ Assistent für die Kontoeinrichtung

| 🔶 microtech | Wählen Sie<br><u>Bankinformationen</u><br>Bankleitzahl | die Bank:                                            | eitzahl oder klicken Si | ▼ P<br>e auf PayPal |
|-------------|--------------------------------------------------------|------------------------------------------------------|-------------------------|---------------------|
|             | Andere Zahlungssyst                                    | <b>teme</b><br>onto<br>iie hier, um ein PayPal Konto | o einzurichten.         |                     |
|             | Bank                                                   | ing and a second                                     |                         |                     |

Innerhalb der Bankverbindungen unter Registerkarte: ERFASSUNG

| 🏛 🥝 🔻                                             | Bankve                 | rbindungen-Datensatz är           | ndern  | ?    | F          |      | × |
|---------------------------------------------------|------------------------|-----------------------------------|--------|------|------------|------|---|
| Erfassung Hil<br>Speichern Ver<br>& schließen Akt | fe<br>werfen<br>tionen | e Einfügen X                      | Text   |      |            |      | ~ |
| Nummer                                            | 1                      |                                   |        |      |            |      |   |
| Bankverbindung                                    | Online Banking         | Online Banking Einstel            | lungen | Tres | or Verwal  | tı T | 1 |
| Bank & Kontonun                                   | nmer                   |                                   |        |      |            |      |   |
| IBAN                                              | 100.000                |                                   |        |      |            | ¢    |   |
| Bankleitzahl                                      |                        | the following the                 | -      | _    | <b>ب</b> ک |      |   |
| Kontonummer                                       |                        |                                   |        |      |            |      |   |
|                                                   | ✓ Online B             | anking für <u>K</u> onto aktivier | ren    |      |            |      |   |
| Zusatzinformation                                 | nen                    |                                   |        |      |            |      |   |
| Name des Inhat                                    | bers                   |                                   |        |      |            |      |   |
| Kurzinformatior                                   | n                      | ÷                                 |        |      |            |      |   |
| Kreditkarte für ol                                | biges Konto ——         |                                   |        |      |            |      |   |
| Art der Karte                                     | (Nicht ange            | aehen)                            | -      |      |            |      |   |

Bei Klick auf die Schaltfläche BANKING KONTAKTE wird zunächst der LTContactAdmin aufgerufen:

| LtContactAdmin        | ×                                                        | K |
|-----------------------|----------------------------------------------------------|---|
| Kontaktname:          | HBCI_111111111111111111111111111111111111                |   |
|                       | ID: SEJDSV9QTFVTXzMzMzU1NTU1X0REMTExMTAwXw== (BuhKernel) |   |
| Benutzerkennung       |                                                          |   |
| Kunden ID             |                                                          |   |
| URL                   | fints.buhl.de:443/j2hbci-gateway/j2hbci                  |   |
| HBCI-Version          | 300 ~                                                    |   |
| TAN Verfahren/Medium: | 902 mobile TAN - Firmenhandy 🗸                           |   |

## Einem Bankkontakt können im Programm hinterlegte Konten zugeordnet werden:

|        | Bezeichnung               | Bankleitzahl | Kontonummer | Währung | Zugeordnetes Konto  |
|--------|---------------------------|--------------|-------------|---------|---------------------|
| •      | Girokonto                 | BUHLDEA0XXX  |             | EUR     | nicht verfügbar     |
|        | Girokonto (verzögert)     | BUHLDEA0XXX  |             | EUR     | nicht verfügbar     |
|        | Depot                     | BUHLDEA0XXX  |             | EUR     | nicht verfügbar     |
|        | Girokonto (fix)           | BUHLDEA0XXX  |             | EUR     | nicht verfügbar     |
|        | Auslandskonto             | BUHLDEA0XXX  |             | USD     | nicht verfügbar     |
|        | Kreditkarte               |              |             | EUR     | nicht verfügbar     |
| Curre  | stranic tion of orderlich |              |             |         |                     |
| _ Sync | chionisation enroldenich  |              |             |         |                     |
| Sync   | DUBAC-Admin               |              |             |         |                     |
|        |                           |              |             |         | Speichern Verwerfen |

Der LTContactAdmin ist der Kontakt Administrator von LetsTrade und stellt die Basis für die bei der Konto Einrichtung verfügbaren Fenster.

Innerhalb des LTContactAdmins finden Sie auch den DDBAC Admin:

| LtContactAdmin        |                                             | ×      |
|-----------------------|---------------------------------------------|--------|
| Kontaktname:          | Buhlbank                                    |        |
|                       | ID: Buhlbank (DDBAC)                        |        |
| Benutzerkennung       |                                             |        |
| Kunden ID             |                                             |        |
| URL                   | https://fints.buhl.de/j2hbci-gateway/j2hbci |        |
| HBCI-Version          | 300                                         | $\sim$ |
| TAN Verfahren/Medium: | 903 Smart TAN optic                         | $\sim$ |

Einem Bankkontakt können im Programm hinterlegte Konten zugeordnet werden:

|                | Bezeichnung                                           | Bankleitzahl | Kontonummer                                                                                                    | Währung | Zugeordnetes Konto  |
|----------------|-------------------------------------------------------|--------------|----------------------------------------------------------------------------------------------------|---------|---------------------|
| •              | Girokonto                                             | BUHLDEA0XXX  |                                                                                                    | EUR     | nicht verfügbar     |
|                | Girokonto (verzögert)                                 | BUHLDEA0XXX  | And the second second s | EUR     | nicht verfügbar     |
|                | Depot                                                 |              |                                                                                                    | EUR     | nicht verfügbar     |
|                | Girokonto (fix)                                       | BUHLDEA0XXX  | 100 m - 10-                                                                                                    | EUR     | nicht verfügbar     |
|                | Auslandskonto                                         | BUHLDEA0XXX  |                                                                                                    | USD     | nicht verfügbar     |
|                | Kreditkarte                                           |              |                                                                                                    | EUR     | nicht verfügbar     |
| Synce<br>Synce | chronisation and arderlich<br>hronisieren DDBAC-Admin |              |                                                                                                    |         |                     |
|                |                                                       |              |                                                                                                    |         | Speichern Verwerfen |

Der DDBAC Admin stellt das Plugin "B+S Multibanking-Kernel DDBAC" dar, dieses stellt die Basis für die unter dem LTContactAdmin verfügbaren Funktionen dar.

| () | Hinweis                                                                                                    |
|----|----------------------------------------------------------------------------------------------------|
|    | WICHTIG:                                                                                                    |
|    | Der Aufruf der BANKING KONTAKTE dient im Regelfall nur der Einsicht der Kontakt Informationen zu Ihrem Online Konto.                                                                                                    |
|    | Sowohl die Einrichtung als auch notwendige Änderungen von einer Online Bankverbindung sind vorzugsweise über den regulären <b>büro+</b><br>Assistent für die Kontoeinrichtung wie unter Einrichtung einer neuen Online-Bankverbindung beschrieben vorzunehmen, da nur für diese<br>Art der Kontobearbeitung eine Analyse seitens microtech möglich ist. |

Sollte es mal notwendig sein, die Konto Einrichtung über Der Aufruf der BANKING KONTAKTE vorzunehmen (beispielsweise auf Anweisung des microtech Supports), so gibt es nachfolgende Möglichkeiten:

OHNE Option "Jeder Benutzer besitzt eigene Zugänge"

| Neueinrichtung in der<br>Bankverbindung  | <ol> <li>Schaltfläche: "Banking Kontakte" innerhalb der Bankverbindung aufrufen</li> <li>Im neuen Fenster "LTContactAdmin" verwenden Sie bitte die Schaltfläche: "DDBAC Admin" damit der<br/>"Administrator für Homebanking Kontakte" aufgerufen wird</li> <li>Klicken Sie auf "NEU" und richten Sie Ihre Bankverbindung ein</li> <li>Folgen Sie dem Assistenten bis zum Ende</li> <li>War die Einrichtung erfolgreich klicken Sie auf "Fertig stellen" und anschließend auf "Schließen</li> <li>Verlassen Sie das Fenster "LTContactAdmin" über "Speichern"</li> <li>Prüfen Sie, dass Sie innerhalb des Registers "Bankverbindung" unter "Bank und Kontonummer" alle<br/>erforderlichen Kontoinformationen hinterlegt haben</li> <li>Verlassen Sie anschließend alle Fenster über "Speichern &amp; schließen"</li> </ol> |
|------------------------------------------|----------------------------------------------------------------------------------------------------|
| Synchronisation in der<br>Bankverbindung | <ol> <li>Schaltfläche: "Banking Kontakte" innerhalb der Bankverbindung aufrufen</li> <li>Im neuen Fenster "LTContactAdmin" verwenden Sie bitte die Schaltfläche: "DDBAC Admin" damit der<br/>"Administrator für Homebanking Kontakte" aufgerufen wird</li> <li>Klicken Sie auf "Synchronisieren" und folgen Sie dem Assistenten</li> <li>War die Synchronisation erfolgreich klicken Sie auf "Fertig stellen" und anschließend auf "Schließen</li> <li>Verlassen Sie das Fenster "LTContactAdmin" über "Speichern"</li> <li>Prüfen Sie, dass Sie innerhalb des Registers "Bankverbindung" unter "Bank und Kontonummer" alle<br/>erforderlichen Kontoinformationen übertragen wurden</li> <li>Verlassen Sie anschließend alle Fenster über "Speichern &amp; schließen"</li> </ol>                                          |

## MIT Option "Jeder Benutzer besitzt eigene Zugänge" (seit Version 6760 möglich)

| Neueinrichtung über<br>Konto einrichten  | <ol> <li>Aktivieren Sie in einer neuen Bankverbindung das Kennzeichen "Online Banking für Konto aktivieren" und klicken<br/>Sie im Register "Online Banking" die Schaltfläche KONTO EINRICHTEN</li> <li>Klicken Sie im Willkommens Fenster auf WEITER um auf das Fenster für die Eingabe der Bankleitzahl zu<br/>gelangen</li> <li>Verwenden Sie die Schaltfläche: "Banking Kontakte"</li> <li>Im neuen Fenster "LTContactAdmin" klicken Sie auf die Schaltfläche: "DDBAC Admin" damit der "Administrator<br/>für Homebanking Kontakte" aufgerufen wird</li> <li>Klicken Sie auf "NEU" und richten Sie Ihre Bankverbindung ein</li> <li>Folgen Sie dem Assistenten bis zum Ende</li> <li>War die Einrichtung erfolgreich klicken Sie auf "Fertig stellen" und anschließend auf "Schließen"</li> <li>Verlassen Sie das Fenster "LTContactAdmin" über "Speichern" (ggf. werden Sie aufgefordert Ihre PIN nochmals<br/>zu bestätigen)</li> <li>Schließen Sie die Kontoeinrichtung im büro+ Einrichtungsassistent ab</li> </ol> |
|------------------------------------------|----------------------------------------------------------------------------------------------------|
| Synchronisation über<br>Konto einrichten | <ol> <li>Rufen Sie die bestehende Bankverbindung zum Ändern auf, wechseln Sie auf das Register "Online Banking" und<br/>Klicken Sie auf KONTO EINRICHTEN</li> <li>Klicken Sie im Willkommens Fenster auf WEITER um auf das Fenster für die Eingabe der Bankleitzahl zu<br/>gelangen</li> <li>Verwenden Sie bitte genau an dieser Stelle die Schaltfläche: "Banking Kontakte"</li> <li>Im neuen Fenster "LTContactAdmin" klicken Sie auf die Schaltfläche: "Synchronisieren"</li> <li>War die Synchronisation erfolgreich, klicken Sie auf "OK"</li> <li>Verlassen Sie das Fenster "LTContactAdmin" über das "X" am oberen rechten Rand</li> <li>Schließen Sie die Kontoeinrichtung im büro+ Einrichtungsassistent ab</li> </ol>                                                                                                    |